## Fakturiranje – Zakonske novosti v letu 2025

Spremenjen Zakon o DDV (ZDDV-10) prinaša nekaj korekcij tudi v programe za Fakturiranje. Spodaj opisane stopijo v veljavo s 1. januarjem 2025.

Višina praga za obvezno registracijo v sistem DDV, se dviguje iz 50.000 € na 60.000 €. Spreminja se obdobje evidentiranja tega prometa in sicer iz zadnjih 12 mesecev, po novem velja promet v koledarskem letu. V vseh programih za fakturiranje smo za obdobje 1.2025 in naprej ponastavili opozorila za višino prometa, ki ga opravi davčni nezavezanec. Prvo opozorilo se sproži pri 53.000 € prometa, drugo pri 60.000 € prometa in tretje pri 66.000 € prometa.

**Davčni zavezanec, ki evidentira DDV po plačani realizaciji**, mora obvezno na vsak svoj izdan račun, napisati klavzulo »Posebna ureditev – Plačana realizacija«. Za pomoč pri vnosu klavzule se lahko obrnete na našo tehnično podporo.

**Z januarjem 2025 se spreminja obdavčitev pijače z dodanim sladkorjem ali sladili.** Po novem bodo obdavčene po splošni davčni stopnji 22 %, namesto trenutne znižane stopnje 9,5 %. V primeru veleprodaje, stopnjo davka enostavno popravite v šifrantu artiklov. V primeru maloprodaje pa je potrebno vnesti Zapisnik o spremembi cen. V nadaljevanju se nahajajo bolj podrobna navodila. Ustrezna verzija programa Fakturiranje je datuma 23.12.2024 ali novejša.

## Veleprodaja

V primeru, da uporabljate samo veleprodajo, lahko DDV spremenite direktno na artiklu v šifrantu. Odprete šifrant artiklov 4.1 izberete pravi artikel ter spremenite stopnjo DDV.

| Vnos artiklov (4.1)             |                            |            |             |
|---------------------------------|----------------------------|------------|-------------|
| 1. Osnovni podatki 2. Ostalo 3. | Opisi 4. Prosto 5. Priloge |            |             |
| Šifra 00007                     | F3 Svetuj šifro iz zače    | tka        |             |
| Naziv Sladka pija               | ča 1                       |            |             |
| Naziv 2                         |                            |            |             |
| Stopnja DDV 1 - 9,5 %           | Datum vnosa                | 20.12.2024 |             |
| Enota 0 - 22,0 %                | -                          | 1          |             |
| Skupina 2 - 0,0 %               | e                          | 1          |             |
| Kartica artikla 🗸               |                            |            |             |
| Zadnja spr.prod cene            |                            |            |             |
| Zadnja spr.nab cene             |                            |            |             |
| Prodajna cena                   | 0,91                       |            |             |
| Prodajna cena z DDV             | 1,00                       |            |             |
| EAN koda 1                      |                            |            |             |
|                                 |                            |            |             |
|                                 |                            |            |             |
|                                 |                            |            |             |
|                                 |                            |            |             |
|                                 |                            |            |             |
|                                 |                            |            |             |
|                                 |                            |            |             |
|                                 |                            |            |             |
|                                 |                            |            |             |
|                                 |                            |            |             |
|                                 |                            |            |             |
| Zgodovina                       |                            | F9 potrdi  | ESC prekini |

## Maloprodaja

Uporabniki, ki imate vklopljeno maloprodajo ali zaradi parametrov ne morete spremeniti DDV v artiklu, morate DDV spremeniti preko zapisnika o spremembi cen v meniju 6.2.1.

Zapisnik lahko pripravite na dan (1), ko želite, da so spremembe upoštevane ali pa tudi vnaprej, pri čemer v zapisnik vnesite datum, ko morajo spremembe priti v veljavo. Če imate vklopljena skladišča vnesete še osnovno skladišče (2) in poljuben opis (3). Drugih skladišč za spremembo prodajne cene ni potrebno vnašati.

|                        |                     |                 |                                         |              |                              |                   | Π.    |   |
|------------------------|---------------------|-----------------|-----------------------------------------|--------------|------------------------------|-------------------|-------|---|
| odatki Besedilo        |                     |                 |                                         |              |                              |                   |       |   |
| tevilka/Leto           | 00001.2024          | Datum zapisnika | 01.01.2025                              | Tip          | prevrednotenja               |                   |       |   |
|                        |                     |                 |                                         | c            | prevrednotenje nabavne cene  |                   |       |   |
|                        |                     |                 |                                         | 6            | eres ach is send asso.       |                   |       |   |
|                        |                     |                 | -                                       |              | prev. nao. in prod. cene     |                   |       |   |
| oadisce                | 2 (2) MP SREADISCE  |                 | 1                                       | <b>(</b>     | prevrednotenje prodajne cene |                   |       |   |
| hrani za vsa skladišča |                     |                 | E .                                     |              |                              |                   |       |   |
|                        |                     |                 |                                         |              |                              |                   |       |   |
|                        |                     |                 |                                         |              |                              |                   |       |   |
| is 3 Sprememba         | DDV sladkim pijačam |                 |                                         |              |                              |                   |       |   |
|                        |                     |                 |                                         |              |                              |                   |       |   |
|                        |                     |                 |                                         |              |                              |                   |       |   |
|                        |                     |                 |                                         |              |                              |                   |       |   |
| -RA IN-                | AZIV                |                 | KOLICINA I STARA CEN                    | A STARA VRED | NOSTINOVA CENALNOVA VRE      | UNOSTI STARA NAB  | C⊢NAI | J |
| FRA N                  | AZIV                |                 | KOLICINA STARA CEN                      | A STARA VRED | NOST NOVA CENA NOVA VRE      | DNOST STARA NAB   | CENA  | 4 |
| -RA N                  | AZIV                |                 | KOLICINA STARA CEN                      | A STARA VRED | NOSTINOVA CENA NOVA VRE      | DNUST STARA NAB   | CENA  | 4 |
| -KA N                  | AZIV                |                 | KOLICINA STARA CEN                      | A STARA VRED | NOST NOVA CENA NOVA VRE      | UNUSI STAKA NAB   | CENA  | 4 |
| -KA [16                | AZIV                |                 | KOLICINA STARA CEN                      | A STARA VRED | NOST NOVA CENA NOVA VRE      | DNOSIJSIAKA NAB   | CENA  | 4 |
| HA N                   | AZIV                |                 | KOLICINA STARA CEN                      | A STARA VRED | NOSTI NOVA CENA NOVA VRE     | UNUSI STAKA NAB   | CENA  | 4 |
| 164 16                 | AZIV                |                 | KOLICINA. STARA CEN                     | A STARA VRED |                              | UNUSI STAKA NAB   | CENA  | 4 |
|                        | AZIV                |                 | KOLICINA. STARA CEN                     | A STARA VRED |                              | DINOS I STAKK NAB | CENA  |   |
|                        | AZIV                |                 | KOLICINA. STARA CEN                     | A STARA VRED | NOSTINUVA CENUNUVA VRE       | DNOST STAKK NAB   | CENA  | 4 |
|                        | AZV                 |                 | KOLICINA. STARA CEN                     | A STARA VRED | NOSTINUVA CENANOVA VRE       | UNUSI SIAKA NAB   | CENA  | 4 |
| 104   1                | A2V                 |                 | KOLICINA STARA CEN                      | A STARA VRED | NOSTI NOVA CENUNOVA VRE      | UNUSI SI AKA IWE  | CENA  | 4 |
| 104 [16                | A2V                 |                 | KOLICINA STARA CEN                      | A STARA VRED | NOSTI NOVA CENUNOVA VRE      | UNUSI STAVA INE   | CENA  | 4 |
| 144 [6                 | A2V                 |                 | KOUCINA STARA CEN                       | A STARA VRED | NOSTI NOVA CENUNOVA VRE      | UNUSI STAAA NAB   | CENA  | 4 |
| F4 Serijski vnos       | Iz druge baze       | F5 Ри           | KOLICINA   STARA CEN<br>M. stare załoge |              |                              |                   | CENA  | 4 |

Za tip prevrednotenja označite »prevrednotenje PRODAJNE cene« (4).

Nato začnete z vnosom artiklov (sladkih pijač), ki jim želite spremeniti DDV.

Spodaj kliknete gumb F2 – Nov vnos (1), odpre se vam okno, kjer vnesete artikel (2) in **določite novo stopnjo DDV (3)**. V našem primeru na 22%.

Če želite obdržati vašo **prodajno ceno brez DDV**, potem kliknite gumb F5 Obdrži ceno brez DDV (4). Program vam bo preračunal nov DDV in povišal končno prodajno ceno z DDV.

Če pa želite obdržati vašo **prodajno ceno z DDV**, potem tega gumba ne kliknete. Zmanjšala se bo vaša prodajna cena brez DDV.

Vnos potrdite z gumbom F9 potrdi (5). Zapis se shrani, vi pa lahko vnesete nov artikel.

| Stevilka/Leto                           | 00001.20                  | 24                               | Datum zapisnika       | 01       | 01.2025         | -         | Tip prevrednoten  | ja        |                                                                                                    |            |       |
|-----------------------------------------|---------------------------|----------------------------------|-----------------------|----------|-----------------|-----------|-------------------|-----------|----------------------------------------------------------------------------------------------------|------------|-------|
|                                         |                           |                                  |                       |          |                 |           | prevrednotenj     | e nabavne | cene                                                                                                    |            |       |
|                                         | 🖉 Vnos artikla n          | a zapisnik (6.2.1)               | 1                     |          |                 |           | - 0               | ×         | 1                                                                                                    |            |       |
| Skladišče                               | Šiha artikla              | (03008                           | ) Sladka pijača 2     |          |                 | / su      | ra stopnja DDV    |           | CEDE                                                                                                    |            |       |
|                                         | Zaloga                    | _                                | 0.00                  | F8 kart. |                 |           | 9,5 %             | *         |                                                                                                    |            |       |
| ihrani za vsa skladišča                 | 3                         | Nabam                            | a cena                |          | Prodaina cena z | DDV No    | a stopnja DDV     |           |                                                                                                    |            |       |
|                                         |                           |                                  | 0.00                  |          |                 | 1.50      | 22.0 %            | -         |                                                                                                    |            |       |
| Personal Personal                       | Stara cena                |                                  | 0.00                  |          |                 | 1 60      |                   |           |                                                                                                    |            |       |
| Apis Sprememb                           | Nova cena                 |                                  | 0,00                  |          | 1               | 1.50 F    | 5 Obdeži cesto kr | an da     |                                                                                                    |            |       |
|                                         | -                         |                                  | Faktor nab. cene      |          | F3 Faktor pro   | d. cene   | s obdizi celo d   | 62 00V    | -                                                                                                    |            |       |
|                                         |                           |                                  |                       |          |                 |           |                   |           |                                                                                                    |            |       |
| Land Land                               |                           |                                  |                       |          |                 |           |                   |           | VA VREDNOST                                                                                                    | STARA NAB. | CENA  |
| SIFKA                                   | 16                        |                                  |                       |          |                 |           |                   |           | and the second second se |            | 00.10 |
| SIFKA 10007                             | SI                        |                                  |                       |          |                 |           |                   |           | 0,00                                                                                                    |            | 0,00  |
| I0007 10008                             | s                         |                                  |                       |          |                 |           |                   |           | 0,00                                                                                                    |            | 0,00  |
| 0007 0008                               | S                         |                                  |                       |          |                 |           |                   |           | 0,00                                                                                                    |            | 0,00  |
| 0008                                    | Zadnje nabave a           | artikla                          | littere va            | 1570     |                 |           |                   |           | 0,00                                                                                                    |            | 0,00  |
| IFRA 0007 5                             | -Zadnje nabave a          | artikla<br>DATUM                 | ŜTEVILKA              | LETO     |                 |           |                   |           | 0,00                                                                                                    |            | 0,00  |
| IFRA 0007 5                             | -Zadnje nabave a<br>CENA  | arfiida<br>DATUM                 | ŜTEVILKA              | LETO     |                 |           |                   |           | 0,00                                                                                                    |            | 0,00  |
| 187464   0<br>0007   1<br>0008   1      | -Zadnje nabave a<br>CENA  | artikla<br>DATUM                 | ŜTEVILKA              | LETO     |                 |           |                   |           | 0.00                                                                                                    |            | 0,00  |
| 17-KA 1<br>0007 1<br>0008               | -Zadnje nabave a          | atikla<br>DATUM                  | ŜTEVILKA              | LETO     |                 |           |                   |           | 0,00                                                                                                    |            | 0,00  |
| 38°464   <br>10007   <br>10008          | -Zadnje nabave a<br>CENA  | atikla<br>DATUM                  | STEVILKA              | LETO     |                 |           |                   |           | 0,00                                                                                                    |            | 0,00  |
| 1811-04.    1<br>0007    2<br>0008    3 | -Zadnje nabave a<br>CCENA | etikle<br>DATUM                  | ŠTEVILKA<br>F9 potrdi | LETO     | ESC prekini     |           |                   |           | 0,00                                                                                                    |            | 0,00  |
| 1974A                                   | -Zadnje nabave i          | arlikla<br> DATUM<br> S          | ŠTEVILKA<br>F9 potrdi | LETO     | ESC prekini     |           |                   |           | 0,00                                                                                                    |            | 0,00  |
| 919-14A                                 | -Zadnje nabave i          | arlikla<br> DATUM<br> 5          | ŠTEVILKA<br>F9 potrdi | LETO     | ESC prekini     |           |                   |           | 0,00                                                                                                    |            | 0,00  |
| 19 HAA 1                                | Zadnje nabave a           | artikla<br>DATUM                 | STEVILKA<br>F9 potrdi | LETO     | ESC prekini     |           |                   |           | 0,00                                                                                                    |            | 0,00  |
| F4 Serijski vnos                        | Zadnje nabave a           | arikia<br>DATUM<br>s diuge baze  | STEVILKA<br>F9 potrdi | LETO     | ESC prekini     | Unzzex    | :ela              | H         | 0,00                                                                                                    |            | 0,00  |
| F4 Serijski vnas                        | -Zafnje nabave s          | arlikla<br>DATUM<br>storege daze | STEVILKA<br>F9 patró  | LETO     | ESC prekini     | Uvoz r ex | cela              | H         | 0.00<br>0.00                                                                                                    |            | 0,00  |

V primeru, da imate za vnesti veliko artiklov, si lahko pomagate s serijskim vnosom (1).

Odpre se okno, kjer najprej s pomočjo filtrov izberete tiste artikle, ki jim želite spremeniti DDV (2).

Določite stopnjo DDV, ki jo želite nastaviti na teh izbranih artiklih (3). V tem primeru na 22%.

Če želite na artiklih obdržati ceno brez DDV, obkljukajte »Obdrži ceno brez DDV (kadar gre za spremembo stopnje DDV pri artiklu)« (4).

Če pa želite obdržati ceno z DDV (zmanjša se cena brez DDV), potem to kljukico izpustite.

Ko ste vse pravilno nastavili, potrdite vnos na gumbu F9 Potrdi (5).

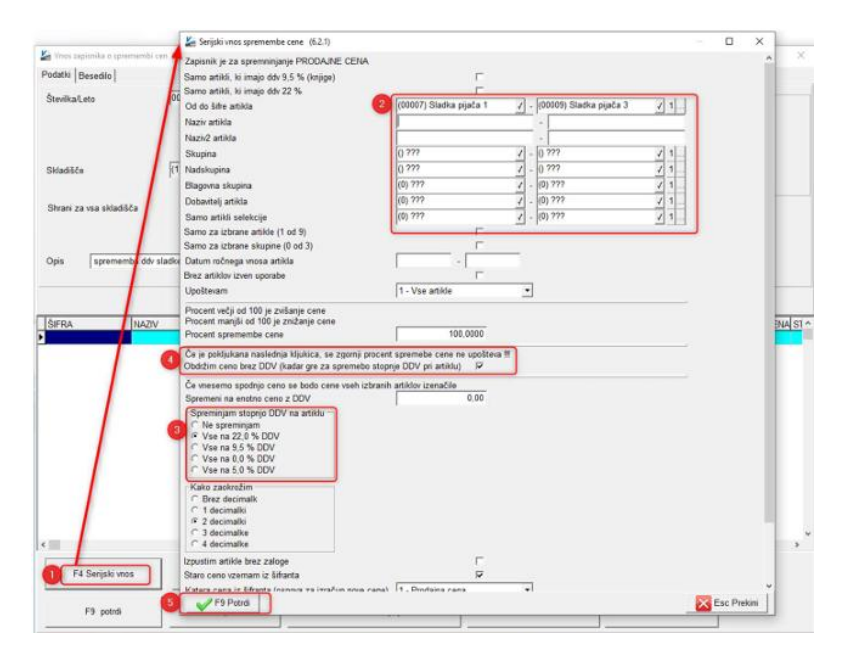

Po potrditvi serijskega vnosa, se bodo vsi izbrani artikli zapisali na zapisnik, kjer ga lahko še pregledate in potrdite.

Če boste delali zapisnik vnaprej, vas bo program vprašal, če želite cene spremeniti takoj ali kasneje.

Če boste odgovorili DA, bodo DDV in cene takoj popravljene, sicer pa ga morate na tisti dan (primer 2.1.2025), ponovno odpreti preko menija 6.2.2 in ga potrditi.

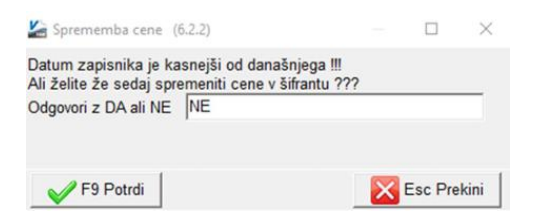

Če ste potrdili spremembo DDV, boste to takoj videli na artiklih.

Priporočljivo je tudi, da preverite vsaj nekaj od teh artiklov, če so se cene in DDV pravilno zapisali.

Za dodatne informacije nam pišite na info@piramida-lj ali pokličite 041 647913.